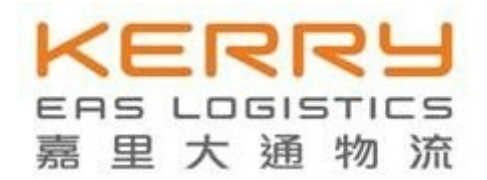

# 电子代理报关委托系统实际应用操作

# 及常见问题应对介绍

### 一、 系统企业用户角色介绍

- 1.1 委托方角色
- 1.2 被委托方角色

### 二、 系统登录网址及硬件

- 2.1 登录网址
- 2.2 所需硬件

### 三、 系统功能操作介绍

- 3.1 登录系统
- 3.2 系统功能操作流程简介

#### 3.2.1 报关企业用户操作

- 3.2.1.1 企业登记
- 3.2.1.2 委托报关
  - 3.2.1.2.1 发起委托申请
  - 3.2.1.2.1 确认委托书申请
  - 3.2.1.2.2 委托状态查询
  - 3.2.1.2.3 委托协议打印
  - 3.2.1.2.4 委托协议撤销确认

#### 3.2.2 委托方用户操作

- 3.2.2.1 委托报关
- 3.2.2.1.1 选择报关企业
- 3.2.2.1.2 发起委托申请
- 3.2.2.1.3 确认委托书申请
- 3.2.2.1.4 自动确认委托管理
- 3.2.2.1.5 委托协议打印
- 3.2.2.1.6 委托协议撤销

### 四、 电子委托协议在报关预录入 QP 系统中的运用

#### 4.1 自动派生委托协议

- 4.1.1 派生的前提条件
- 4.1.2 派生操作流程

#### 4.2 录入可用的有效新增委托协议编号

五、 常见问题应对

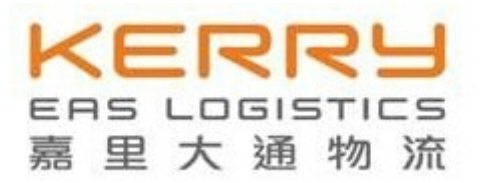

# 一、 系统企业用户角色介绍

1.1 委托方角色:进出口收发货人

1.2 被委托方角色:代理报关企业

注: 如委托方自理报关, 不需要委托报关的, 可不需要使用本系统。

# 二、系统登录网址及硬件

# 2.1 登录网址

- 2.1.1 http://www1.chinaport.gov.cn
- 2.1.2 http://acd.chinaport.gov.cn/acd

### 2.2 所需硬件

- 2.2.1 企业法人 IC 卡
- 2.2.2 IC 卡读卡器

注:IC 卡制办及读卡器购买,可到当地电子口岸数据中心办理(海口地区,可到

省政务服务中心大厅一层电子口岸数据分中心窗口办理,联系电话 0898-65203080)

# 三、系统功能操作介绍

### 3.1 登录系统

步骤 1. 登录网址 <u>http://www1.chinaport.gov.cn</u>,如下图,点击"通关无纸化代理 报关委托"。

| 欢迎您访问 www.chinaport.gov.cn中国电子口岸。                                                                 |                                                          |
|---------------------------------------------------------------------------------------------------|----------------------------------------------------------|
| 中国电子口岸是国务院有关部委将分别掌管的进出口业务信/<br>数据中心,为各行政管理部门提供跨部门、跨行业的行政执法?                                       | 息流、资金流、货物流等电子底帐数据集中存放到口岸公共<br>数据联网核查,并为企业及中介服务机构提供网上办理进出 |
| 口业务服务的数据交换平台。                                                                                     | 10.5                                                     |
|                                                                                                   | ·键修复 一键修复工具介绍                                            |
|                                                                                                   | 中国电子口岸数据中心综合服务网                                          |
| 请您按照以下步骤进行:                                                                                       | 快速入口:                                                    |
| 1、请先插入IC卡。                                                                                        | 🌩 企业暂存报关单理单系统                                            |
|                                                                                                   | ➡ 通关无纸化网上签约                                              |
| ム、任輸入性中輸入IC下密码。                                                                                   |                                                          |
| A、在输入性中输入几卡密码。<br>3、请点击系统主页【退出系统】退出,取回                                                            | 回您的IC卡。 通关无纸化代理报关委托                                      |
| <ul> <li>五 在输入性中输入几下密码。</li> <li>3、请点击系统主页【退出系统】退出,取图</li> <li>热线服务电话:010-95198 010-65</li> </ul> | 回您的IC卡。 通关无纸化代理报关委托                                      |

京ICP备0500452

步骤 2. 进入下图电子代理报关委托系统登录界面后,首次登录需要进行"卡控件安装",安装完控件,即可使用 IC 卡及读卡器,输入密码登录后,跳转到系统管理办理及使用协议已读签订勾选界面,勾选后点击"确定",便可跳转到系统欢迎界面。(可不经过步骤 1,直接输入网址: http://acd.chinaport.gov.cn/acd 登录到该系统登录界面)

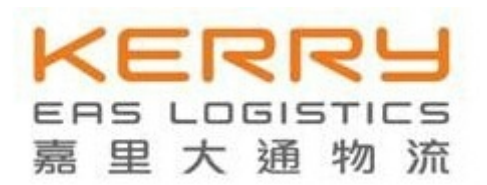

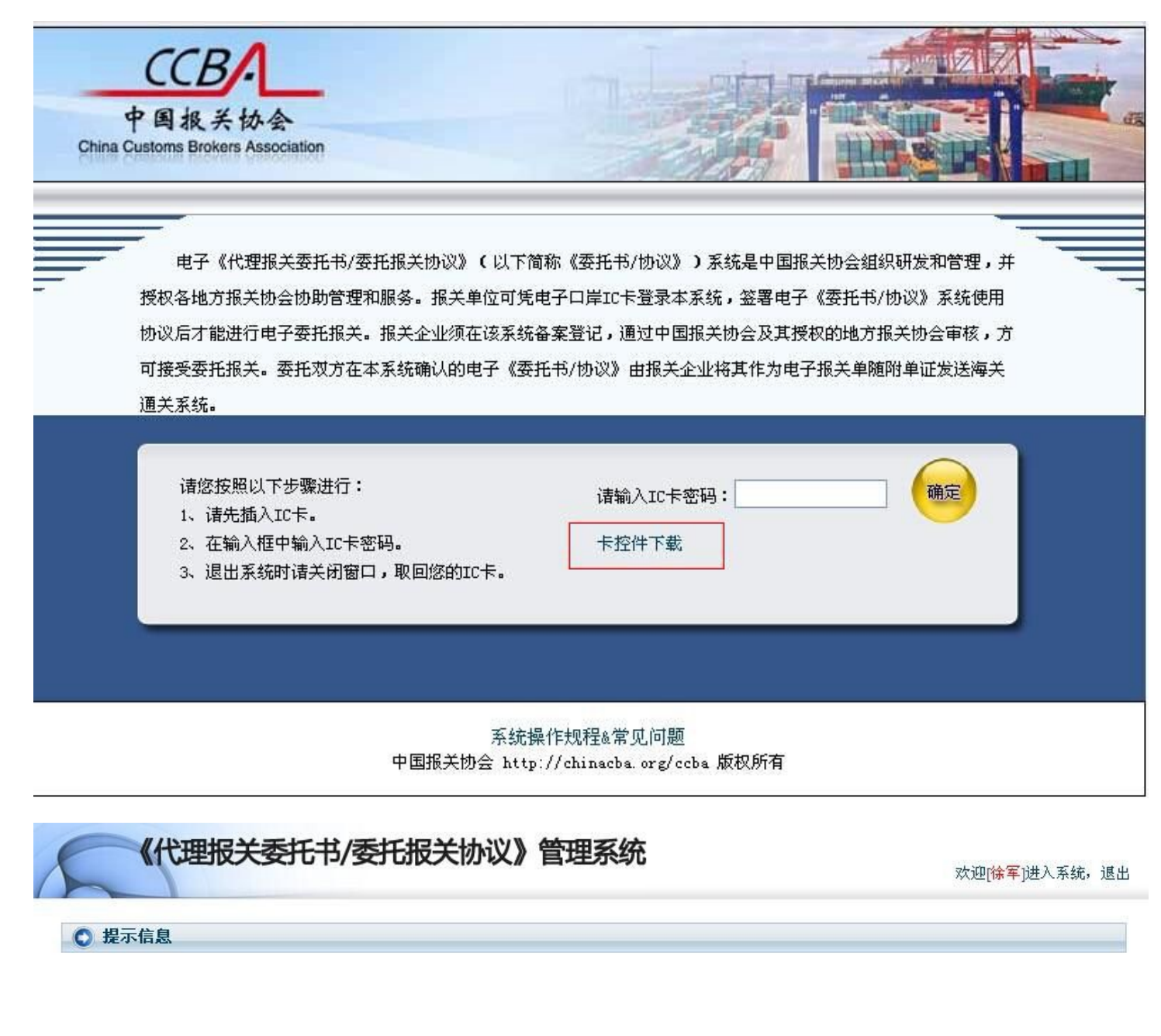

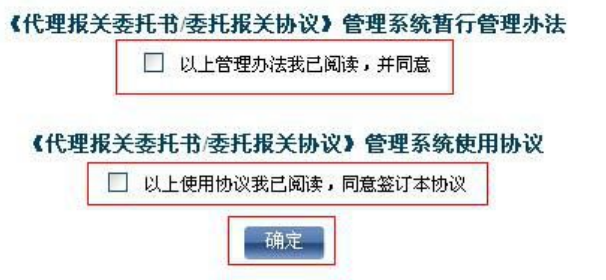

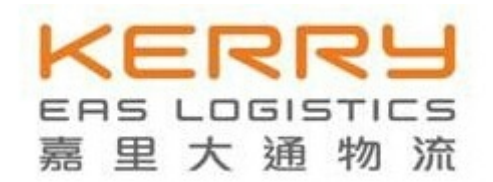

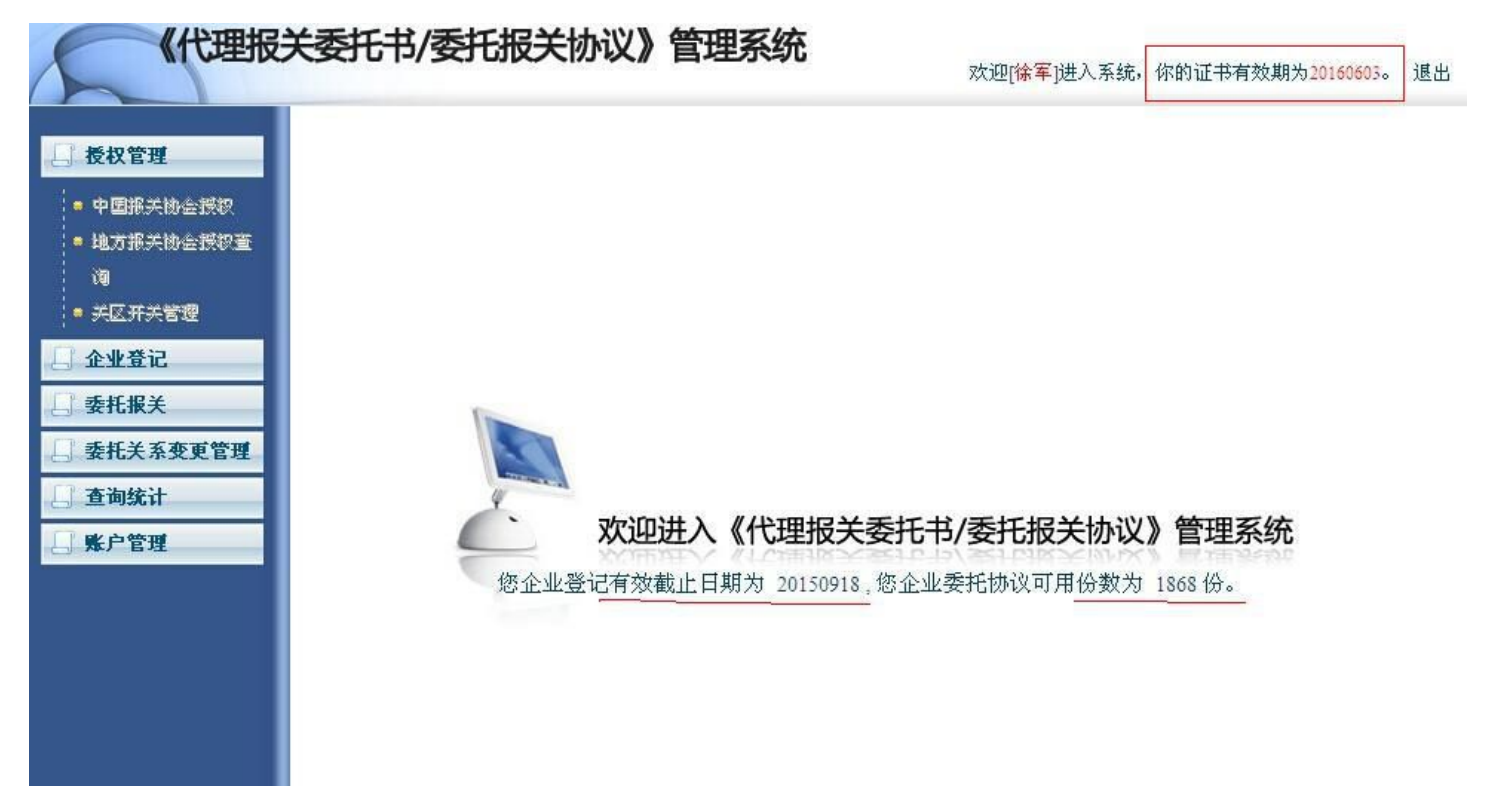

注: 该系统操作规程中第二十四条指出电子委托协议的费用由被委托方代委托方支 付购买,所以委托方的企业委托协议可用份数可为0。右上角红色框里的证书有效期表示 法人IC 卡的年审有效期;中间部分企业登记有效截止日期表示报关企业(被委托方)在 本系统进行企业信息备案登记的有效期。(委托方无需备案登记)

### 3.2 系统功能操作简介

3.2.1 报关企业(被委托方)用户操作

### 3.2.1.1 企业登记

报关企业信息登记,如下图,打开【企业登记】模块中的"报关企业信息登记"子 菜单,进行本单位信息的首次登记,<u>请遵照当地报关协会的要求,如实填写。</u>

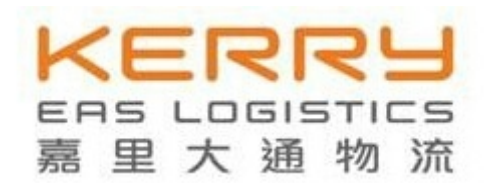

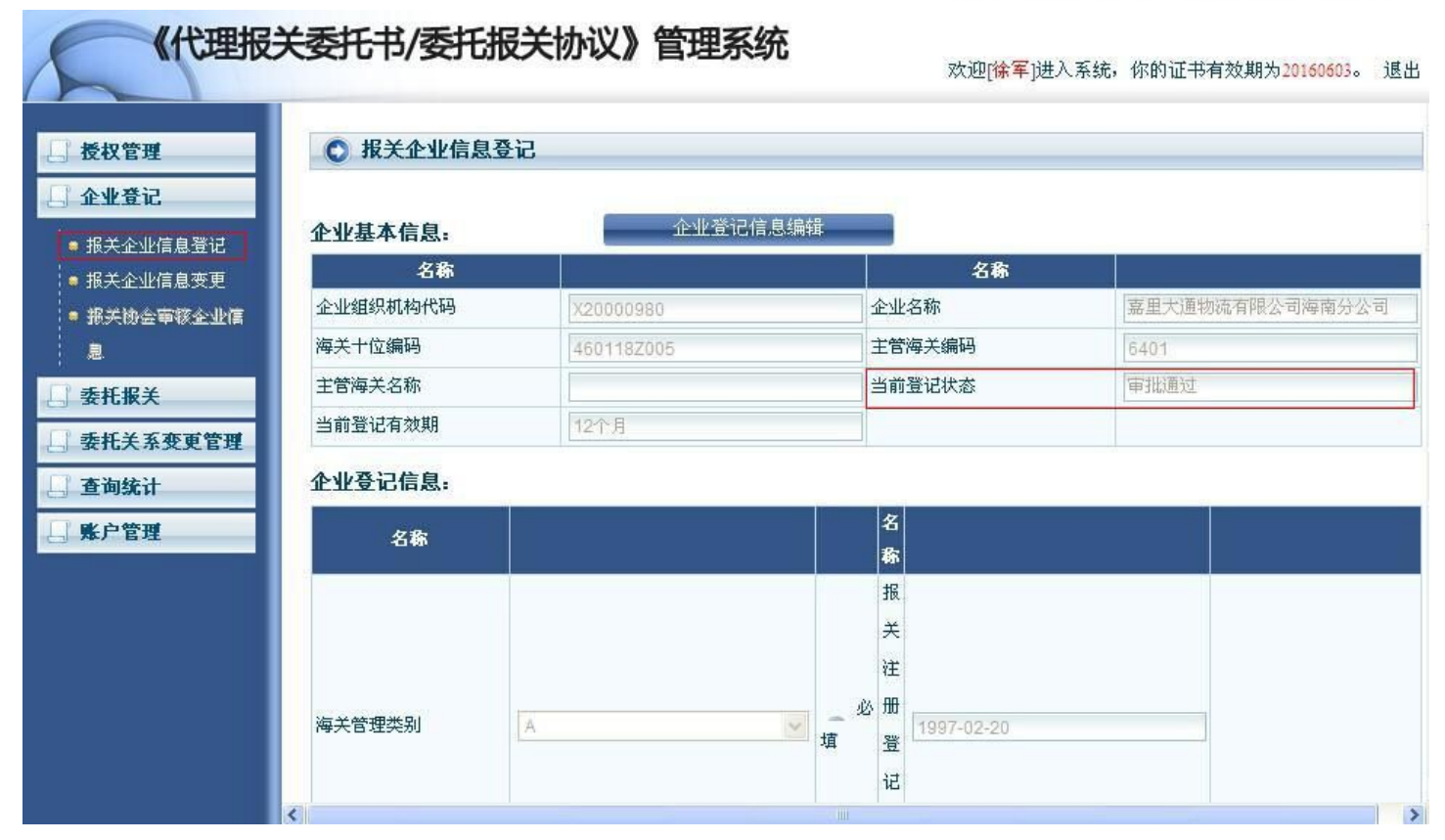

注:填写信息完毕申报提交后,将由当地报关协会进行登记审核,登记确认后,登记状态也将从待审批转为审批通过。另外,还需对账户进行缴费充值后,方可开始使用报关委托的发起、确认等操作。(委托方无需办理)

### 3.2.1.2 委托报关

### 3.2.1.2.1 发起委托申请

步骤 1. 如下图,打开【委托报关】模块中的"发起委托申请"子菜单,点击"同意" 该通用条款。

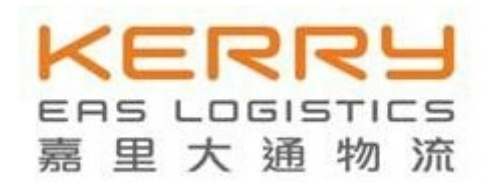

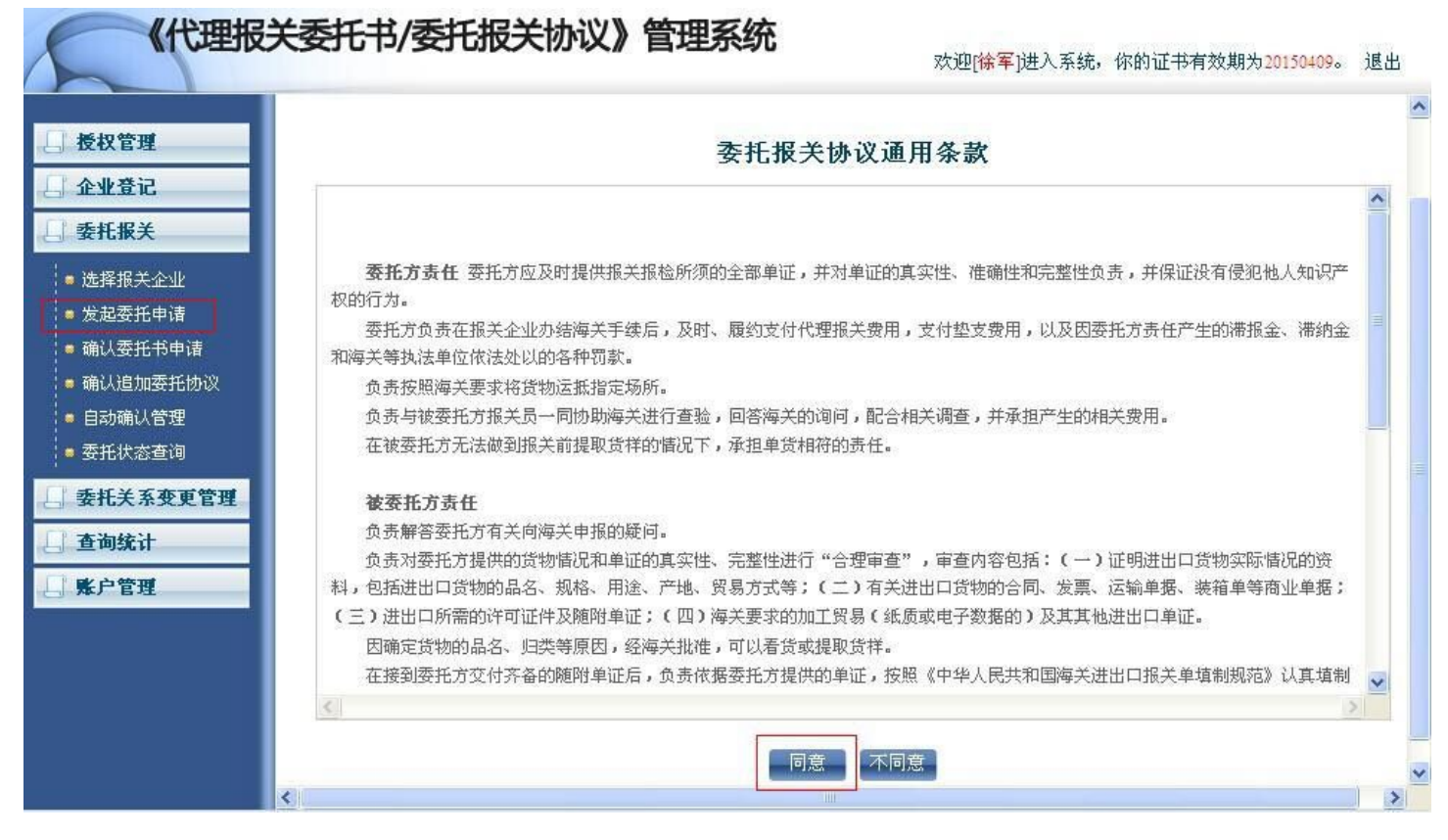

步骤 2. 如下图,在委托方企业海关编码栏输入委托方海关代码,点击回车键,如为 首次委托,将跳出对话框,提示可新建委托书。点击"确定"可新建委托书后,可选择 委托关系书有限期(分为 3、6、12 个月),点击"新增协议"。

| 《代理报                                                               | 关委托书/委托                                   | 胡关协议》                                    | 管理系统                                             | 欢迎[ <mark>徐</mark>                     | <mark>军</mark> ]进入系统, | 你的证书有效期为 <mark>20</mark>                          | 160603。 退出          |
|--------------------------------------------------------------------|-------------------------------------------|------------------------------------------|--------------------------------------------------|----------------------------------------|-----------------------|---------------------------------------------------|---------------------|
|                                                                    | 💟 😒 Л. Н М                                |                                          |                                                  |                                        |                       |                                                   | ~                   |
| □ 授权管理                                                             |                                           |                                          |                                                  |                                        |                       |                                                   |                     |
| 企业登记                                                               | 签订委托书                                     |                                          |                                                  |                                        |                       |                                                   | 12-12-02-02         |
| 委托报关                                                               |                                           |                                          |                                                  |                                        |                       |                                                   | 委托书                 |
| <ul> <li>选择报关<u>企业</u></li> <li>发起委托申请</li> <li>确认委托书申请</li> </ul> | 我单位现( ☑ B长期<br>F、核销手册 □ G、申<br>我单位保证遵守《海关 | 委托贵公司代理 等通;<br>办减免税手续 🗌 H、<br>法》和国家有关法规, | 关事宜。( 🗹 A、填单申打<br>其他 )详见《委托报关协议<br>保证所提供的情况真实、完整 | ፼ □ B、辅助查验 □ (<br>②)。<br>逐、单货相符。无侵犯他人。 | C、垫缴税款 [<br>知识产权的行为   | <ul> <li>D、办理海关证明瞭</li> <li>。否则,愿承担相关法</li> </ul> | € 🗌 E、审批3 ■<br>注意任。 |
| ■ 确认追加委托协议                                                         | 名称                                        |                                          |                                                  | 名称                                     |                       | 12<br>                                            |                     |
| ● 委托状态查询                                                           | 委托方组织机构代码                                 |                                          |                                                  | 被委托方组织机构代码                             |                       | X20000980                                         |                     |
| 委托关系变更管理                                                           | 委托方企业海关编码                                 |                                          |                                                  | 被委托方企业海关编码                             |                       | 460118Z005                                        |                     |
| □ 查询统计                                                             | 委托方企业名称                                   |                                          |                                                  | 被委托方企业名称                               |                       | 嘉里大通物流有限公                                         | 司海南分公司              |
| □ ■ ■ ● 管理                                                         | 法人代表授权签署人                                 |                                          |                                                  | 被委托方法人代表授权                             | 签署人                   | 徐军                                                |                     |
| - A/ 6/2                                                           | 委托书状态                                     | 新增                                       | ~                                                | 委托关系书有效期                               |                       | 3个月                                               | ~                   |
|                                                                    | 委托协议份数                                    | 0                                        |                                                  | 自动确认                                   |                       |                                                   |                     |
|                                                                    | 附带委托协议                                    |                                          |                                                  |                                        |                       |                                                   |                     |
|                                                                    | 序号 萎                                      | 托协议编号                                    | 主要货物名称                                           | HS编码                                   | 提单号                   | 贸易方式                                              | 状态                  |
|                                                                    | <                                         |                                          | ,<br>Jun 1                                       |                                        |                       | 新增协议                                              |                     |

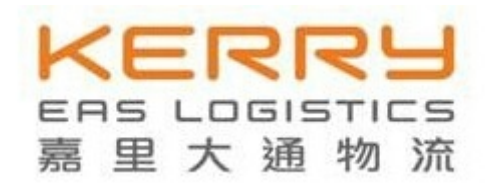

| 《代理报                                                        | 关委托书/委托                                       | <b>报关协议》</b> 管 | 管理系统                                                   | 欢迎日                                           | 余 <mark>军</mark> ]进入系统, | 你的证书有效期为2016              | 0603。 退出         |
|-------------------------------------------------------------|-----------------------------------------------|----------------|--------------------------------------------------------|-----------------------------------------------|-------------------------|---------------------------|------------------|
|                                                             | ₩ ₩75%                                        |                |                                                        |                                               |                         |                           | ~                |
| 授权管理       企业登记       季虹昭主                                  | 签订委托书                                         |                |                                                        |                                               |                         |                           | 委托书              |
| <ul> <li>建择报关企业</li> <li>发起委托申请</li> <li>确认委托书申请</li> </ul> | 我单位现( ☑ B长期)委<br>F、核销手册 □ G、申办<br>我单位保证遵守《海关法 |                | ach ( ) 情厳由ま<br>rnet Explorer<br>没有存在企业海关编码为。<br>建立委托书 | 2 R # 助 本 · · · · · · · · · · · · · · · · · · | C、垫缴税款  <br>人知识产权的行为    | D、办理海关证明联<br>」。否则,愿承担相关法律 | □ E、审批3 =<br>該任。 |
| ● 确认追加委托协议                                                  | 名称                                            |                |                                                        |                                               |                         |                           |                  |
| ■ 委托状态查询                                                    | 委托方组织机构代码                                     |                | 确定                                                     | 56                                            | 곡 <mark>-</mark>        | X20000980                 |                  |
| 委托关系变更管理                                                    | 委托方企业海关编码                                     | 4601161348     |                                                        | 被委托方企业海关编码                                    | 冯                       | 460118Z005                |                  |
| □ 查询统计                                                      | 委托方企业名称                                       |                |                                                        | 被委托方企业名称                                      |                         | 嘉里大通物流有限公司海南分公司           |                  |
|                                                             | 法人代表授权签署人                                     |                |                                                        | 被委托方法人代表授权                                    | 双签署人                    | 徐军                        |                  |
| 四本/ 6庄                                                      | 委托书状态                                         | 新增             | ~                                                      | 委托关系书有效期                                      |                         | 3个月                       | ~                |
|                                                             | 委托协议份数                                        | 0              |                                                        | 自动确认                                          |                         |                           |                  |
|                                                             | 附带委托协议                                        |                |                                                        |                                               |                         |                           |                  |
|                                                             | 序号 委托                                         | 协议编号           | 主要货物名称                                                 | HS编码                                          | 提单号                     | 贸易方式                      | 状态               |
|                                                             |                                               | 214            |                                                        |                                               | 10                      | 新增协议                      | 查询量              |
|                                                             |                                               |                |                                                        |                                               |                         |                           | 1                |

步骤 3. 如下图, 在上一步点击"新增协议"后, 即可对委托协议的内容进行填写(与 纸质协议类似), 填写完整后点击"保存协议", 再点击"发起申请"即可。接下来待委 托方确认委托。

|                                                  | HS编码        |            |            |   | 9 必填         | 提货单    |        |         | ● 必埴  |
|--------------------------------------------------|-------------|------------|------------|---|--------------|--------|--------|---------|-------|
| 長权管理                                             | 货物总价        | <u></u>    | 元          | 1 | 9 必填         |        | 合同 🔲   | 发票 🔲    |       |
| □ 企业登记                                           | 报关收费        | 人民币:       | 元          | 4 | 〕 选埴         |        | 装箱清单 🔲 | 提(运)单 🗌 | 6 请输2 |
| □ 委托报关                                           | 进出口日期       | 2014-10-16 |            |   |              | 收到单证情况 | 加工贸易手册 | 海司证件 🔲  |       |
| ● 洗濯报关会业                                         | 贸易方式        |            |            |   | ] 请输入内容      |        |        |         |       |
| <ul> <li>● 发起委托申请</li> <li>● 确认委托书申请</li> </ul>  | 原产地/货<br>源地 |            |            |   | ) 请录入代码前2位选择 |        | 其他     |         | ● 选填  |
| <ul> <li>● 确认追加委托协议</li> <li>● 委托状态查询</li> </ul> | 其他要求        |            | <u>a</u>   |   | ) 选埴         | 承诺说明   |        |         | 0选填   |
| □ 安代天系受更官理 □ 查询统计                                |             | - 1        |            | × |              |        | 2      | *       |       |
|                                                  | 联系电话        |            |            |   | 〕 选填         | 联系电话   |        |         | ④ 选填  |
| 日本)自注                                            | 付款方         | 由委托方付款(    | ) 由被委托方付款( | 0 | 0 必填         |        |        |         |       |
|                                                  |             |            |            |   | 保存           | 协议     |        |         |       |

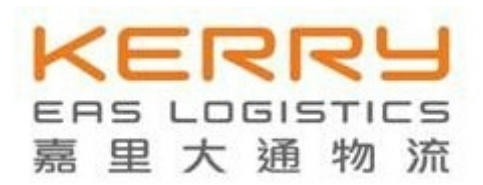

### 3.2.1.2.1 确认委托书申请

此功能基于委托人已向被委托人"发起委托申请"。

步骤 1. 如下图,打开【委托报关】模块中的"确认委托书申请"子菜单,将出现处 于发起状态的委托查询结果列表,在欲接受的协议操作里点击"明细"按键。

| 《代理报                                                        | 关委托书/委托报关协议》管           | 欢            | 迎[ <mark>徐军</mark> ]进入 | 系统,你的ì | 正书有效期 | 为 <mark>20160603</mark> 。 退出 |       |
|-------------------------------------------------------------|-------------------------|--------------|------------------------|--------|-------|------------------------------|-------|
| □ 授权管理                                                      | ● 待确认委托查询               |              |                        |        |       |                              |       |
| <ul> <li>二 企业登记</li> <li>二 委托报关</li> </ul>                  | 查 <b></b> ]             |              |                        |        |       |                              |       |
| <ul> <li>送择据关全业</li> <li>发起委托申请</li> <li>确认委托书申请</li> </ul> | 查找待确认委托关系协议 查询<br>查询结果: | )            |                        |        |       |                              |       |
| ↓ ● 确认追加委托协议                                                | 企业名称                    | 海关代码         | 委托类型                   | 有效期    | 协议数   | 状态                           | 操作    |
| ● 委托状态查询                                                    | 海南椰海毛纺有限公司              | 4601112611   | 长期                     | 12个月   | 1     | 发起                           | 拒绝 明细 |
| 委托关系变更管理                                                    | 天津世通机械进出口有限公司           | 1201910044   | 长期                     | 3个月    | 1     | 发起                           | 拒绝 明細 |
| ☐ 查询统计 ☐ 账户管理                                               | 【第1页 共1页                | 页】【本页2条/共2条】 | 【首页】【上一                | 页】【下一页 | 】【末页】 |                              |       |

步骤 2. 如下图,经过上一步,跳转至委托双方详细信息及委托事项界面,点击右下 角委托协议对应的操作"接受"按键。

| 《代理报                                                                          | 关委托                      | <b> </b>                    | <del>〔报关协议》</del> 曾                                | 管理系统                          |                         | 欢迎[ <mark>徐军</mark> ]边       | ±入系统,你的证书有效其                                                                                                    | 阴为 <mark>20160603</mark> 。 退出 |
|-------------------------------------------------------------------------------|--------------------------|-----------------------------|----------------------------------------------------|-------------------------------|-------------------------|------------------------------|----------------------------------------------------------------------------------------------------|-------------------------------|
| 授权管理       企业登记       委托报关                                                    |                          | <b>≖</b> ₩ <b>a</b> \ ⊐ \   |                                                    | 17 2 4 10                     | -                       |                              |                                                                                                    | 委托书编号:                        |
| <ul> <li>這择將关金业</li> <li>发起委托申请</li> <li>确认委托书申请</li> <li>确认道加委托协议</li> </ul> | 2 B长期)<br>G、申办调<br>钟《海关) | 委托贡公司代<br>決税手续 ☑<br>法》和国家有: | 建 寺遮天争且。( 🗹 A、<br>] H、 其他 ) 详见《委托排<br>关法规,保证所提供的情况 | 項単甲扱 🗹<br>服关协议》。<br>2.真实、完整、1 | B、辅助查验<br>单货相符。无侵犯<br>名 | □ C. 整鐵稅款<br>四他人知识产权的行<br>3春 | ☑ Ⅰ、 小理傳天正明疑<br>「力。否则, 愿承担相关法(                                                                                                    | E、申北于፹                        |
| ● 委托状态查询                                                                      | 勾代码                      | 7358103                     | 62                                                 | ì                             | 改委托方组织机构                | 的代码                          | X20000980                                                                                                    |                               |
| 🔄 委托关系变更管理                                                                    | 关编码                      | 4601112                     | 611                                                | ì                             | 收委托方企业海关                | 编码                           | 460118Z005                                                                                                    |                               |
| 查询统计                                                                          | Ϋ́,                      | 海南椰海                        | 毛纺有限公司                                             | t                             | 改委托方企业名称                | 1                            | 嘉里大通物流有限公司海南分公司                                                                                                    |                               |
| 此户管理                                                                          | 签署人                      | 周鹏                          |                                                    | ł                             | 支委托方法人代表                | 授权签署人                        | 徐军                                                                                                    | 1                             |
| A 74) E12                                                                     |                          | 发起                          | 2                                                  | ž                             | <b>差托关系书有效</b> 期        | 1                            | 12个月                                                                                                    | 2                             |
|                                                                               |                          | 1                           |                                                    | E                             | 目动确认                    |                              | Image: A start of the start of the start |                               |
|                                                                               | х.                       |                             |                                                    |                               |                         |                              |                                                                                                    |                               |
|                                                                               | 委托协议                     | 编号                          | 主要货物名称                                             | HS编码                          | 提单号                     | 贸易方式                         | 状态                                                                                                    | 操作                            |
|                                                                               | 146401011                | 675134                      | 涤纶拉舍尔毛毯                                            | 630140000                     | D                       | 一般贸易                         | 0委托发起待确认                                                                                                    | 接受拒绝 明细                       |

步骤 3. 如下图,在经过上一步后,接下来填写协议右侧的应由被委托人补充完整的数据,点击靠右的"确定"按键,再点击靠中间的"确定"按键完成确认委托关系。

KERR

EAS LOGISTICS 嘉里大通物流

| 《代理报                               | 关委托书/委托报关协议                | 义 <b>》管理系统</b> | 欢迎[ <mark>徐军</mark> ]进入系 | 统,你的证书有效期 | 为20160603。 退出 |
|------------------------------------|----------------------------|----------------|--------------------------|-----------|---------------|
| 長权管理                               | 条纶拉舍尔毛毯                    | 报关单编号          |                          |           |               |
| 「「人业業に                             |                            | 收到单证日期         | 2014-10-11               |           |               |
| 9 EXEC                             | 301400000                  | 提货单            |                          |           | ④ 必填          |
| 委托报关                               | 20000.0 美元                 |                | 合同 🗌                     | 发票 📃      |               |
| • 选择报关企业                           | 民币: 0.0 元                  |                | 装箱清单 🗌                   | 提(运)单 🗌   | ○ 法输入内容       |
| ● 发起委托申请<br>● 确认委托书申请              | 2014-10-11                 | 收到单证情况         | 加工贸易手册                   | 许可证件 📃    | PHAR Y Y I L  |
| ● 确认追加委托协议<br>● 委托状态查询             | Pa                         |                | 其他                       |           | ()选填          |
| 委托关系变更管理         查询统计         聚户管理 |                            | 承诺说明           |                          | <         | ❹ 选填          |
|                                    |                            | 联系电话           |                          |           | ◎ 选埴          |
|                                    | 委托方付款 〇 由被委托方付款 ④<br>确定 取消 |                | 确定即                      | 2消        |               |
|                                    |                            | 确定 拒绝委托书 [     | 同時                       |           | >             |

### 3.2.1.2.2 委托状态查询

如下图,打开【委托报关】模块中的"委托状态查询"子菜单,选择委托书状态(分为:发起、确认、拒绝、过期作废、终止),点击"查询",出现结果列表,再对应点击操作的"查看详细",可查询委托的具体信息。

|                                                                                                    | 【态查询                                    |                                                      |                                        |                            |                       |          |                                                 |
|----------------------------------------------------------------------------------------------------|-----------------------------------------|------------------------------------------------------|----------------------------------------|----------------------------|-----------------------|----------|-------------------------------------------------|
| □ 授权管理                                                                                                    |                                         |                                                      |                                        |                            |                       |          |                                                 |
| 企业登记                                                                                                    | 置:                                      |                                                      |                                        |                            |                       |          |                                                 |
| . 委托报关                                                                                                    | <b>添</b>                                |                                                      | 名称                                     |                            |                       |          |                                                 |
| • 选择报关全业                                                                                                    | )代码                                     |                                                      | 企业名称                                   |                            |                       |          | _                                               |
|                                                                                                    |                                         |                                                      | 赤れ おやオ                                 | et et l                    |                       | 1.0      |                                                 |
| <ul> <li>麦起安托甲请</li> <li>确认委托书申请</li> <li>确认追加委托协议</li> </ul>                                                               |                                         | 查询                                                   | 重置                                     | 及距                         |                       | <u> </u> |                                                 |
| <ul> <li>友起麥托申请</li> <li>确认委托书申请</li> <li>确认追加委托协议</li> <li>委托状态查询</li> <li>委托关系变更管理</li> </ul>                             | 表:                                      | 查询                                                   | 重置                                     | 次距                         |                       | <b>V</b> |                                                 |
| <ul> <li>友起委托申请</li> <li>确认委托书申请</li> <li>确认追加委托协议</li> <li>委托状态查询</li> <li>委托关系变更管理</li> <li>查询统计</li> </ul>               | ,<br>表:<br>全业名称                         | 查询                                                   | 重置                                     | 友起                         | 状态                    | 截止日期     | 操作                                              |
| <ul> <li>友起麥孔甲请</li> <li>确认委托书申请</li> <li>确认追加委托协议</li> <li>委托状态查询</li> <li>委托关系变更管理</li> <li>查询统计</li> <li>账户管理</li> </ul> | <b>表:</b><br>全业名称<br>海南椰海毛纺有限公司         | 查询<br>海关 <b>编码</b><br>4601112611                     | 重置<br><b>有效期</b><br>12个月               | <u>友</u> 起                 | 状态发起                  | 截止日期     | 操作                                              |
| <ul> <li>友起安孔甲请</li> <li>确认委托书申请</li> <li>确认追加委托协议</li> <li>委托状态查询</li> <li>委托关系变更管理</li> <li>查询统计</li> <li>条户管理</li> </ul> | <b>表:</b><br><u>全业名称</u><br>海南椰海毛纺有限公司  | 查询<br><b>海关编码</b><br>4601112611<br>3111340038        | 全部でも以来<br>重置<br>有效期<br>12个月<br>3个月     | · 及距<br>协议数<br>1<br>1      | <b>状态</b><br>发起<br>发起 | 截止日期     | 操作<br>查看详细<br>查看详细                              |
| <ul> <li>友起麥孔甲请</li> <li>确认委托书申请</li> <li>确认追加委托协议</li> <li>委托状态查询</li> <li>委托关系变更管理</li> <li>查询统计</li> <li>除户管理</li> </ul> | <b>表:</b><br><u> 企业名称</u><br>海南椰海毛纺有限公司 | 查询<br>海关编码<br>4601112611<br>3111340038<br>4602160066 | 全日 10(38)<br>重置<br>12个月<br>3个月<br>12个月 | · 及距<br>协议数<br>1<br>1<br>1 | <b>状态</b><br>发起<br>发起 | 截止日期     | 操作           查看详细           查看详细           查看详细 |

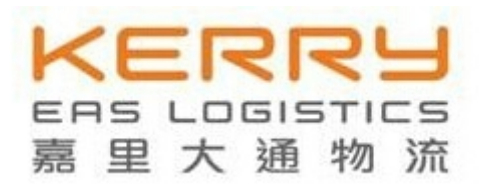

### 3.2.1.2.3 委托协议打印

可通过委托状态查询到"已使用"的委托协议,并打印。

《代理报关委托书/委托报关协议》管理系统

步骤1. 如下图,操作同上一步,查询状态为"确认"的委托书,点击"查看详细"。

|                                                                                                    |                          | 1700/18 日土示约       | ,                | 欢       | 迎[ <mark>徐军</mark> ]进入 | 系统,你的证书有效期      | 为20160603。 ; |
|----------------------------------------------------------------------------------------------------|--------------------------|--------------------|------------------|---------|------------------------|-----------------|--------------|
| □ 授权管理                                                                                                    | 态查询                      |                    |                  |         |                        |                 |              |
| 🛛 企业登记                                                                                                    | <b></b>                  |                    |                  |         |                        |                 |              |
| □ 委托报关                                                                                                    | ĥ                        |                    |                  | 名称      | -                      |                 |              |
| <ul> <li>选择报关企业</li> <li>发起委托申请</li> <li>确认委托书申请</li> <li>确认追加委托协议</li> <li>委托状态查询</li> </ul>                                                                                                    | 代码                       | 重進                 | 企业名<br>委托书<br>重置 | 称<br>状态 | 确认                     | ×               |              |
| <ul> <li>→</li> <li>→</li></ul> | 5:<br>企业名称<br>海南棚海毛纺有限公司 | 海关编码<br>4601112611 | 有效期<br>12个月      |         | 状态                     | 截止日期 2015-10-11 | 操作           |

步骤 2. 如下图,选择委托协议状态为"委托协议海关已用",点击"查询",出现结果列表,再对应点击操作的"明细"按键。

| 【 授权管理                                                                                                    | 委托协议列表            |         |            |             |          |           |   |
|----------------------------------------------------------------------------------------------------|-------------------|---------|------------|-------------|----------|-----------|---|
| 🗌 企业登记                                                                                                    | 条件设置:             |         |            |             |          |           |   |
| - 委托报关                                                                                                    | 名称                |         |            | 名称          |          |           |   |
| ■ 选择报关企业                                                                                                    | 功议编号              |         |            | 提运单号        |          |           |   |
| ● 发起委托申请                                                                                                    | <b>設价</b>         |         |            | 状态          | 5委托协议海关已 | 用         |   |
| ● 确认委托书申请                                                                                                    | j间                |         | 至          |             |          |           |   |
| <ul> <li>■ 确认追加委托协议</li> <li>■ 委托状态查询</li> </ul>                                                                                                    |                   |         | 查询         | 重置    导出    |          |           |   |
| 委托关系变更管理                                                                                                    | 结果:               |         |            |             |          |           |   |
| 查询统计                                                                                                    | 委托协议编号            | 主要货物名称  | IIS编码      | 提单号         | 贸易方式     | 状态        | 操 |
| P The second second sec | 20146401011793800 | 涤纶拉舍尔毛毯 | 6301400000 | 29726335540 | 一般贸易     | 5委托协议海关已用 | 明 |

【第1页/共1页】【本页1条/共1条】 【首页】【上一页】【下一页】【末页】

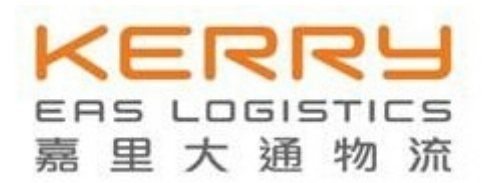

步骤 3. 如下图,点击右下角"打印"按键。

| 《代理报》                                                                         | 关委托†         | 3/委托报关协                                      | 议》管理                                                                                                    | 系统                         |                                | 欢迎[徐军]进  | 赴入系统,你的证书有刻               | 攻期为 <u>2016060</u> 3。 退出 |
|-------------------------------------------------------------------------------|--------------|----------------------------------------------|----------------------------------------------------------------------------------------------------|----------------------------|--------------------------------|----------|---------------------------|--------------------------|
| Þ                                                                             | 协议           |                                              |                                                                                                    |                            |                                |          |                           |                          |
| - 授权管理                                                                        |              |                                              |                                                                                                    |                            |                                |          |                           |                          |
| □ 企业登记 -                                                                      | 书            |                                              |                                                                                                    |                            |                                |          |                           |                          |
| - 委托报关                                                                        |              |                                              |                                                                                                    |                            |                                |          | 委托书编号                     | 146401001091837          |
| <ul> <li>這譯报关金业</li> <li>发起委托申请</li> <li>确认委托书申请</li> <li>确认查加委托协议</li> </ul> | (            | 委托贵公司代理 等通关事<br>办减免税手续 🗹 H、其<br>去》和国家有关法规,保证 | 宜。( 🗹 A、堤<br>他 )详见《委托报<br>E所提供的情况真多                                                                                                    | 車単申报 ☑<br>服关协议》。<br>次、完整、単 | B、辅助查验 □ C<br>货相符。无侵犯他人矢<br>么称 | 、垫缴税款 🗹  | D、办理海关证明联<br>. 否则,愿承担相关法律 | □ E、审批手册 □ 2责任。          |
| ■ 委托状态查询                                                                      | 机构代码         | 735910262                                    |                                                                                                    | 神                          | 委托方组织机构代码                      | 1        | 220000000                 |                          |
| 委托关系变更管理                                                                      | 海关编码         | 4601112611                                   |                                                                                                    | 24                         | 委托方企业海关编码                      |          | 4601197005                |                          |
| 查询统计                                                                          | 名称           | 海南椰海毛纺有限公司                                   | Tana and the second second sec | **                         | 委托方企业名称                        |          | 国大通物流有限公司                 | 海南分公司                    |
|                                                                               | 权签署人         | 周鹏                                           |                                                                                                    | 被                          |                                | 署人       | (余军)                      |                          |
|                                                                               |              | 确认                                           | ~                                                                                                    | 委                          | 托关系书有效期                        | 20070015 | 12个月                      | ~                        |
| Ì                                                                             | 数            | 1                                            |                                                                                                    | Ê                          | 动确认                            |          |                           |                          |
| 1                                                                             | 协议           |                                              |                                                                                                    |                            |                                |          |                           |                          |
|                                                                               | 委托协议领        | i号 主要货物                                      | J名称 F                                                                                                    | IS编码                       | 提单号                            | 貿易方式     | 状态                        | 操作                       |
|                                                                               | 201464010117 | 93800 涤纶拉舍:                                  | 尔毛毯 630                                                                                                    | 01400000                   | 29726335540                    | 一般贸易     | 5委托协议海关已                  | 用 明细打印                   |

步骤 4. 如下图,点击左上角"打印"按键,连接打印机打印即可。

| 《代理报》                                                                                                    | 关委托书/委托报关                                                       | 办议 <b>》</b> 管理系统                                                                                                    | 欢迎                                                                      | 迎[ <mark>徐军</mark> ]进入系统,                                     | 你的证书有效期为20160603。                              | 退出 |
|----------------------------------------------------------------------------------------------------|-----------------------------------------------------------------|----------------------------------------------------------------------------------------------------|-------------------------------------------------------------------------|---------------------------------------------------------------|------------------------------------------------|----|
|                                                                                                    | 打印                                                              | 代理                                                                                                    | 服关委托书                                                                   |                                                               |                                                |    |
| <ul> <li>这择报关全业</li> <li>发起委托申请</li> <li>确认委托书申请</li> <li>确认追加委托协议</li> <li>委托状态查询</li> <li>委托关系变更管理</li> <li>查询统计</li> </ul> | 我单位现 (<br>款 ☑ D、办理)<br>报关协议》。<br>我单位保证遵令<br>否则,愿承担相关<br>本委托书有效其 | <ul> <li>☑ B 长期 )委托贵公司代理 等通关<br/>每关证明联 □ E、审批手册 □ F、</li> <li>F《海关法》和国家有关法规,保证所指<br/>法律责任。</li> <li>相签字之日起至 2015年10月11日 1<br/>委托方</li> </ul> | 编号:<br>() ● A、填单<br>核销手册 □ G、申<br>。<br>是供的情况真实、完整、<br>と。<br>(盖章):海南椰海毛約 | 14640100109183<br>1申报 🕑 B、辅助<br>5减免税手续 🗹<br>单货相符。无侵犯<br>防有限公司 | 7<br>加查验 🗌 C、垫缴税<br>H、其他 )详见《委托<br>H他人知识产权的行为。 |    |
| - 账户管理                                                                                                    | 为明确委托报关具<br>                                                    | 法定代表人或<br>委托<br>【体事项和各自责任,双方经平等协商:<br>福商煤海毛纺有限公司                                                                                             | 其授权签署《代理报关表<br>: <b>报 关 协 议</b><br>编号: 20<br>鉴定协议如下:                    | (托书》的人(签字)<br>14640101179380<br>展里大运物流有限                      | E):<br>2014年10月11日<br>0<br>②司海商分公司             |    |

# KERRY ERS LOGISTICS 嘉里大通物流

## 3.2.1.2.4 委托协议撤销确认

该功能基于委托人已向被委托人发起撤销协议,通过"委托状态查询"子菜单操作 查询到已。

步骤 1. 同打印功能步骤 1, 查询状态为"确认"的委托书, 点击"查看详细"。

步骤 2. 如下图,选择委托协议状态为"委托撤销待确认",点击"查询",出现结果 列表,再对应点击操作的"明细"按键。

| 《代理报                                         | 关委托书/委托           | £报关协议》管理                                | 系统          | 欢              | 迎[ <mark>徐军</mark> ]进入系统,你 | 3的证书有效期为20160603 | 。 退出 |
|----------------------------------------------|-------------------|-----------------------------------------|-------------|----------------|----------------------------|------------------|------|
| 授权管理       企业登记       委托报关                   | 轻托协议列表<br>:件设置:   |                                         |             |                |                            |                  |      |
| · 法探报关会业                                     | 名称                |                                         |             | 名称             |                            |                  |      |
| ● 发起委托由请                                     | 以编号               |                                         |             | 提运单号           |                            |                  |      |
| ● 确认委托书申请                                    | Bî                |                                         |             | 状态             | 7委托撤销待确认                   | *                |      |
| <ul> <li>● 确认追加委托协议</li> </ul>               | i)                | 至 1 1 1 1 1 1 1 1 1 1 1 1 1 1 1 1 1 1 1 | ž –         |                |                            |                  |      |
| <ul> <li>委托状态查询</li> <li>委托关系变更管理</li> </ul> | Ŧ.                |                                         | 重询          | 置「导出」          |                            |                  |      |
| 📙 查询统计                                       | 本并协议结果            | 士更货物女教                                  | UC使同        | 坦南宁            | 伊尼方式                       | #太               | 肠作   |
| □ 账户管理                                       | 20146401011307605 | 水上咖啡杯游乐设备部件                             | 9508900000  | COSU8009617950 | 区内物流货物                     | 7委托撤销待确认         | 明细   |
|                                              |                   | 【第1页共1页】【                               | 本页1条/共1条】【1 | 首页】【上→页】【⁻     | 下一页】【末页】                   |                  | 1    |

步骤 3. 如下图,点击右下角"确认撤销"按键即可。(便可将该份协议占用的可 使用份额释放出来)

### 《代理报关委托书/委托报关协议》管理系统

欢迎[徐军]进入系统,你的证书有效期为20160603。 退出

|                                                                          | 加协议            |                                                              |                                |                                                                            |                        |             |              |
|--------------------------------------------------------------------------|----------------|--------------------------------------------------------------|--------------------------------|----------------------------------------------------------------------------|------------------------|-------------|--------------|
| 授权管理                                                                     |                |                                                              |                                |                                                                            |                        |             |              |
| 企业登记                                                                     | 毛书             |                                                              |                                |                                                                            |                        |             |              |
| 委托报关                                                                     |                |                                                              |                                |                                                                            |                        | 委托书编号: 14   | 640100076925 |
| <ul> <li>■ 遙澤振关<u>金业</u></li> <li>■ 发起委托申请</li> <li>■ 确认委托书申请</li> </ul> | 砚 (            | 委托贵公司代理 等通关事宜。( 🗹<br>办减免税手续 🗹 H、其他 )详见,<br>法》和国家有关法规,保证所提供的情 | A、填单申报<br>《委托报关协议》<br>春况真实、完整、 | <ul> <li>☑ B、辅助查验</li> <li>☑ C、</li> <li>●</li> <li>单货相符。无侵犯他人知</li> </ul> | 垫缴税款 🗹 D、<br>识产权的行为。否则 | 办理海关证明联 🗌 🛛 | E、审批手册 🗌     |
| ◙ 确认追加委托协议                                                               | 名称             |                                                              |                                | 名称                                                                         |                        |             |              |
| ■ 委托状态查询<br>                                                             | l织机构代码         | 056399110                                                    |                                | 被委托方组织机构代码                                                                 | X200                   | 00980       |              |
| 委托关系变更管理                                                                 | :业海关编码         | 4601660012                                                   |                                | 被委托方企业海关编码                                                                 | 4601                   | 1182005     |              |
| 查询统计                                                                     | :业名称           | 海口嘉里大通物流有限公司                                                 |                                | 被委托方企业名称                                                                   | 嘉里                     | 大通物流有限公司海南  | 分公司          |
| 账户管理                                                                     | 授权签署人          | 徐军                                                           |                                | 被委托方法人代表授权签                                                                | 署人徐军                   |             |              |
|                                                                          | 态              | 确认                                                           | ¥                              | 委托关系书有效期                                                                   | 121                    | 月           | ~            |
|                                                                          | ·份数            | 1                                                            |                                | 自动确认                                                                       |                        |             |              |
|                                                                          | 毛协议            |                                                              |                                |                                                                            |                        |             |              |
|                                                                          | 委托协议编号         | 主要货物名称                                                       | HS编码                           | 提单号                                                                        | 贸易方式                   | 状态          | 操作           |
|                                                                          | 20146401011307 | 605 水上咖啡杯游乐设备部件                                              | 9508900000                     | COSU8009617950                                                             | 区内物流货物                 | 7委托撤销待确认    | 明细确认撤        |

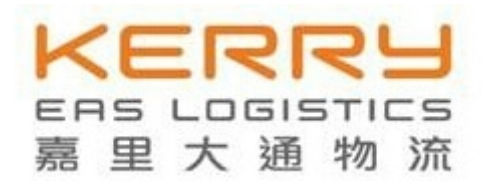

### 3.2.2 委托方用户操作

3.2.2.1 委托报关

3.2.2.1.1 选择报关企业 (略)

### 3.2.2.1.2 发起委托申请

委托人在首次建立电子报关委托关系时,通过点选左侧菜单中的"选择报关企业"、 "发起委托申请"两个子菜单,均可实现向目标报关企业发起委托关系建立的申请。

步骤 1. 如下图,打开【委托报关】模块中的"发起委托申请"子菜单,在企业海关 编码中输入目标报关企业的代码,点击"查询",在查询结果列表中,对应点击"发起委 托"。

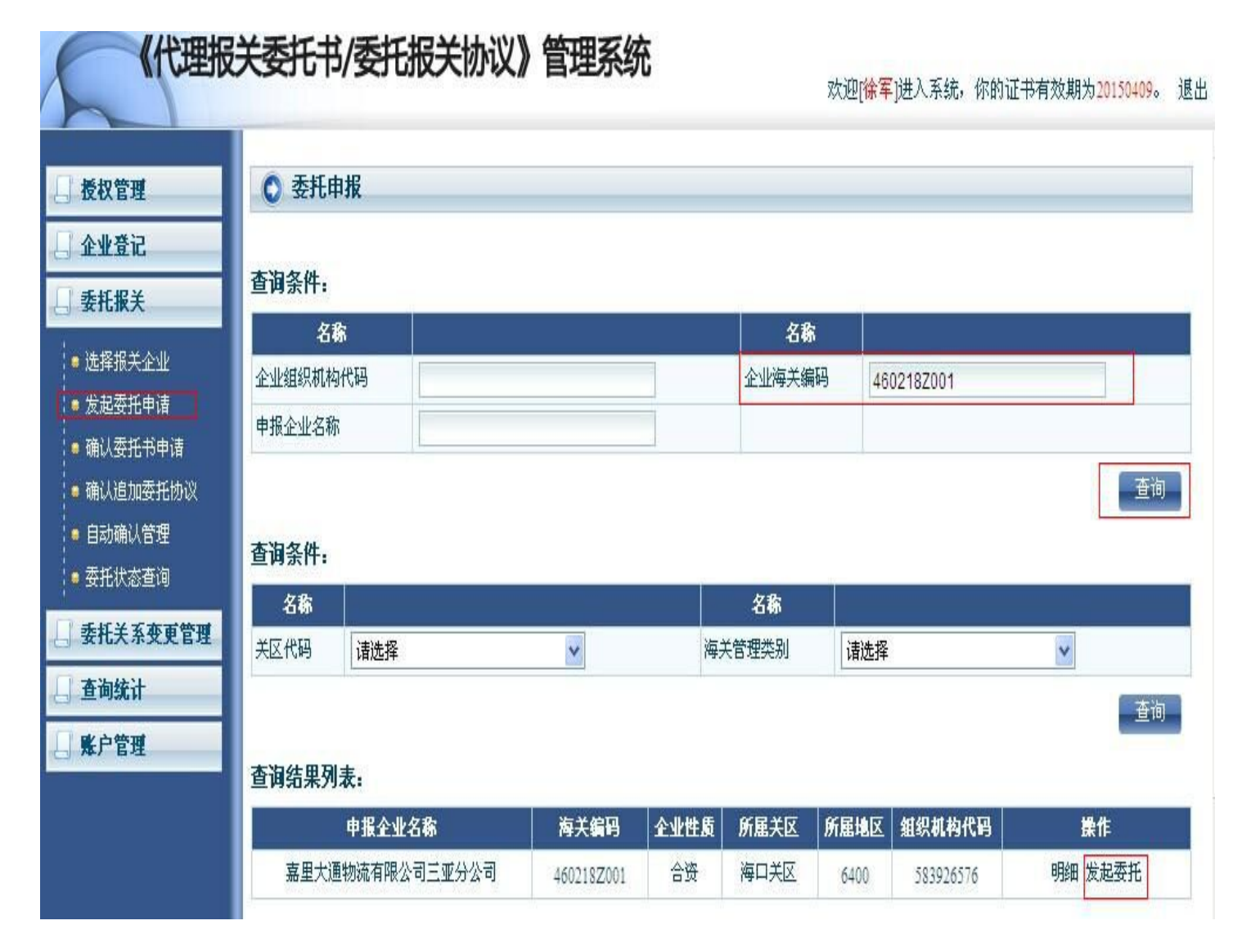

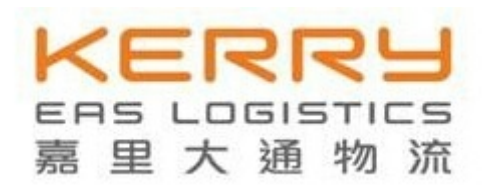

步骤 2. 如下图,点击"建立委托书&新增协议"。

#### 《代理报关委托书/委托报关协议》管理系统 欢迎[徐军]进入系统,你的证书有效期为20150409。 退出 ○ 委托申请 授权管理 企业登记 新建委托书: 委托报关 建立委托书&新增协议 首次与申报企业建立委托书 ■ 选择报关企业 ■ 发起委托申请 新増委托协议: ■ 确认委托书申请 ◎ 确认追加委托协议 在既有委托书的基础上,增加委托协议 追加委托协议 ◙ 自动确认管理 ■ 委托状态查询 委托关系变更管理 查询统计 账户管理

步骤 3. 如下图, 点击"同意"该通用条款。

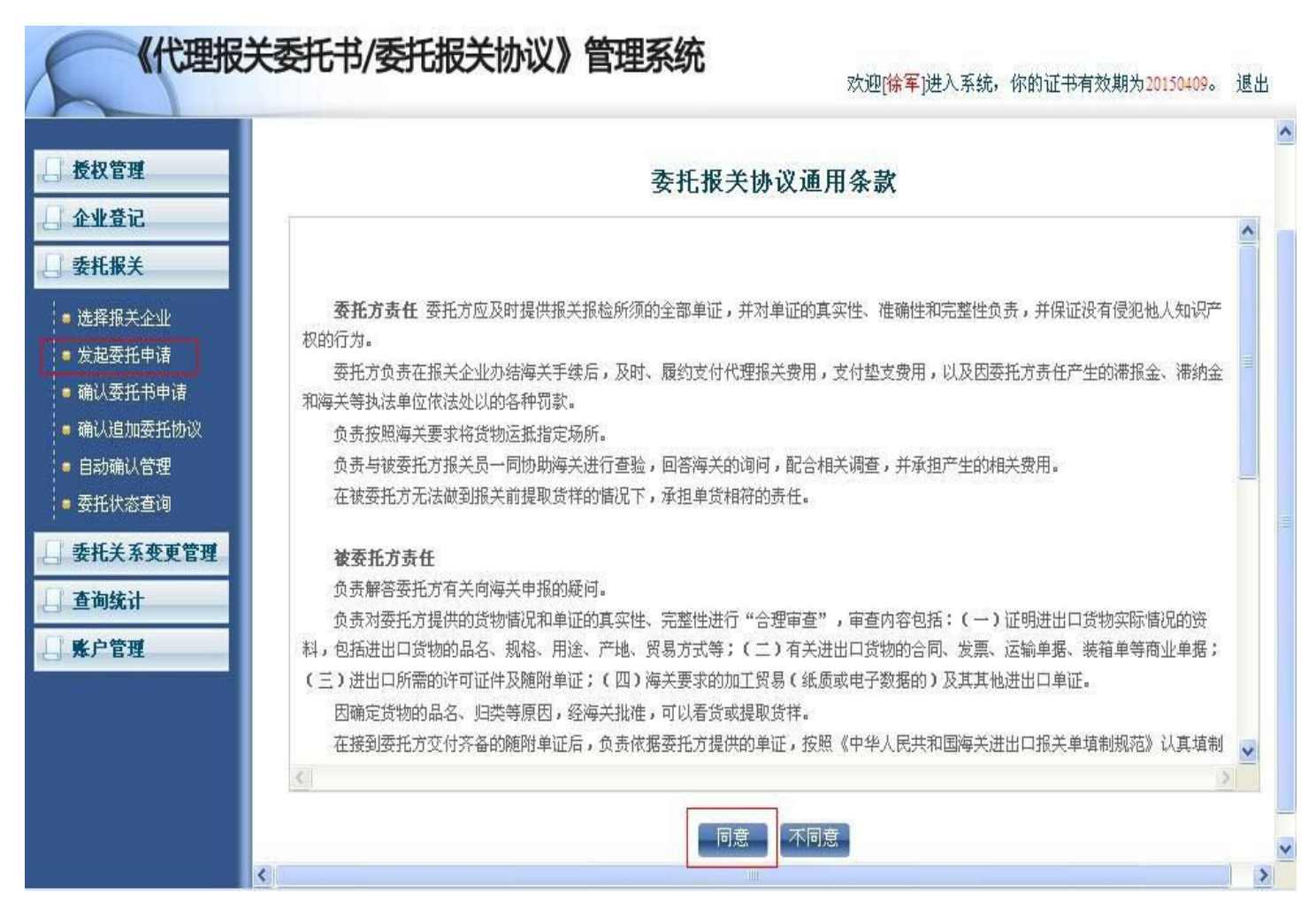

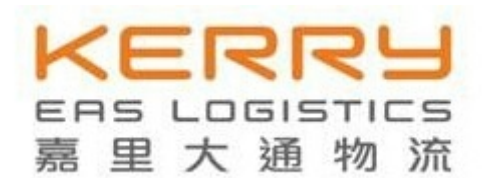

步骤 4. 如下图,委托书信息补充,勾选"委托事项",选择"有效期"(分为 3、6、12 个月),根据需要选择是否勾选"自动确认"功能,再点击"新增协议"。

|       |       |                                                                                                    |                   |                    |            | 委托书编     |
|-------|-------|----------------------------------------------------------------------------------------------------|-------------------|--------------------|------------|----------|
| ¥ا    | B长期)团 | 托贵公司代理等通关亊宜。( 📝 🖉                                                                                                    | 🛚 埴单申报 🗹 B、辅助查验 🗌 | C、垫缴税款 🗹 🛙         | 、办理海关证明联   | 📃 E、审批手册 |
| 关企业   | G、申办  | 减免税手续 🗌 日、其他 )详见《委                                                                                                    | ·托报关协议》。          |                    | N.         |          |
| 任申请   | 《海关法  | \$》和国家有关法规,保证所提供的情况                                                                                                    | 「真实、完整、单货相符。无侵犯他」 | <b>人知识产权的行为。</b> 否 | ?则,愿承担相关法律 | ē责任。     |
| 托书申请  | -     |                                                                                                    | 名称                |                    |            |          |
| 加委托协议 | 码     | 056399110                                                                                                    | 被委托方组织机构代码        | 58                 | 3926576    |          |
| (管理   | 码     | 4601660012                                                                                                    | 被委托方企业海关编码        | 9 40               | 0218Z001   |          |
|       |       | 海口嘉里大通物流有限公司                                                                                                    | 被委托方企业名称          | 嘉                  | 里大通物流有限公司  | 三亚分公司    |
| 管理    | 入     | 徐军                                                                                                    | 被委托方法人代表授权        | 2签署人               |            |          |
|       |       | Prestower (and a second second s |                   |                    | 0个日        |          |
|       |       | 新增                                                                                                    | 安托大东市有双期          | 12                 | -172       | Y        |

步骤 5. 在上一步点击"新增协议"后,即可对委托协议的左侧内容进行填写(与纸 质协议类似),填写完整后点击"确定",再点击"发起申请"即可。接下来待被委托方确认委托。

| 《代理报》                                                                                                    | 关委托·  | 书/委      | 无报关协     | 於议》曾   | 理系统           | 欢迎[徐军]进)     | \系统,你的证书有效期X | <mark>20150409。 退出</mark> |
|----------------------------------------------------------------------------------------------------|-------|----------|----------|--------|---------------|--------------|--------------|---------------------------|
|                                                                                                    | 主要货物名 |          |          |        | 0.4枯          | 报关单编号        |              |                           |
| - 授权管理                                                                                                    | 称     |          |          |        | U 20-44       | 收到单证日期       |              |                           |
| 企业登记                                                                                                    | HS编码  |          |          |        | 0 必填          | 提货单          |              |                           |
| 委托报关                                                                                                    | 货物总价  | -        | 美元       |        | ④ 必填          | 提货单          |              |                           |
| ● 选择报关企业                                                                                                    | 报关收费  | 人民币:     | 元        | ● 选填   |               |              | 合同 🗌         | 发票 🗌                      |
| ● 发起委托申请                                                                                                    | 进出口日期 | 2014-10- | 13       |        |               | (内石) 台(寸(中)口 | 装箱清单 🗌       | 提(运)单 [                   |
| ● 确认委托书申请                                                                                                    | 贸易方式  |          |          |        | ③ 请录入代码前2位选择  | 收到甲证值仍       | 加工贸易手册 🗌     | 许可证件 🗌                    |
| ● 确认追加委托协议                                                                                                    | 原产地货  |          |          |        | 高 法录λ 伊福台·仿选择 |              | 其他           |                           |
| ● 自动确认管理                                                                                                    | 源地    | -        |          |        |               |              |              |                           |
| <ul> <li>         • 委托状态查询         <ul> <li>委托关系变更管理             </li> <li>查询统计             </li> </ul> </li> </ul> | 其他要求  |          |          | ~      | 0 选埴          | 承诺说明         |              |                           |
| □ 账户管理                                                                                                    |       |          |          | ~      |               | 联系电话         |              |                           |
|                                                                                                    | 联系电话  |          |          |        | ④ 选填          |              | 确定 取清        |                           |
|                                                                                                    | 付款方   | 由委托方付    | 甘款 ○ 由被委 | 莊方付款 ○ | ● 必填          |              |              |                           |
|                                                                                                    |       | 确定       | 取消       |        |               |              |              |                           |
|                                                                                                    |       |          |          |        | 发起申请          | 取消           |              |                           |

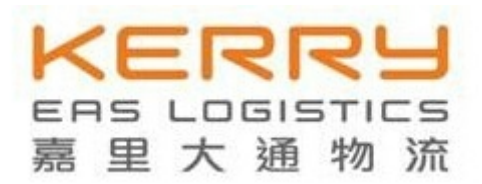

### 3.2.2.1.3 确认委托书申请

该功能基于被委托人已向委托人主动发起被委托的申请。该功能操作流程与报关企业用户的该项功能操作流程类似,不再赘述。

### 3.2.2.1.4 自动确认委托管理

委托人可以根据委托关系的稳定程度,选择对某些报关企业开启电子委托协议自动确认功能。开启后,报关企业发来的委托协议申请,就不再需要委托人用户登陆系统逐票确认,系统将进行自动确认处理,增进双方委托协议的生成速率。

| 《代理报》                               | 关委托书/委托报关协议 | 义》管理系统            | ፞ጚ        |        |        | 欢迎    | <mark>西西</mark> ]进入系统, | 你的证书有效期为 | 7 <mark>20140605</mark> 。 |
|-------------------------------------|-------------|-------------------|-----------|--------|--------|-------|------------------------|----------|---------------------------|
| . 授权管理                              | ◎ 自动确认管理    |                   |           |        |        |       |                        |          |                           |
| 🗋 企业登记                              | 查询条件设置:     |                   |           |        |        |       |                        |          |                           |
| 委托报关                                | 名称          |                   |           |        | 名称     |       |                        |          |                           |
| ↓ ● 选择报关企业                          | 企业组织机构代码    |                   |           |        | 企业名    | 你     |                        |          | 3                         |
| ● 发起委托申请                            | 企业海关编码      |                   |           |        | 主管海    | ¥     |                        | 请选择 💙    |                           |
| ● 编认委托书申请<br>● 确认追加委托协议<br>● 自动确认管理 | 查询结果列表:     |                   | 百百一       |        | 重置     |       |                        |          |                           |
| ↓ ■ 委托状态查询<br>                      | 全业名称        | 海关编码              | 全业性质      | 有效期    | 协议数    | 状态    | 截止日期                   | 自动确认     | 操作                        |
| 委托关系变更管理                            | 北京经贸客货服务公司  | 1101980017        | 国营        | 6个月    | 5      | 確认    | 2015-01-08             | 开启       | 查看详细                      |
| 查询统计                                | 东方口岸测试1     | 1101581190        | 国营        | 3个月    | 6      | 確认    | 2014-09-05             | 关闭       | 查看详细                      |
| □ 账户管理                              | 天津津通报关有限公司  | 1205980028        | 国营        | 12个月   | 27     | 確认    | 2015-05-07             | 关闭       | 查看详细                      |
|                                     |             | 【第 <b>1</b> 页/共1页 | 】【本页3条/共3 | 条】 【首页 | 】【上一页】 | 【下一页】 | 【末页】                   |          |                           |

注:当自动确认处于开启状态时,系统界面中的功能按钮显示为"关闭"。可直接点击"关闭"或"开启"进行状态切换。

# 3.2.2.1.5 委托协议打印

该功能操作流程与报关企业用户的该项功能操作流程类似,不再赘述。

### 3.2.2.1.6 委托协议撤销

委托协议的撤销操作,只能由"委托人"发起,但需要由被委托方(报关企业)进

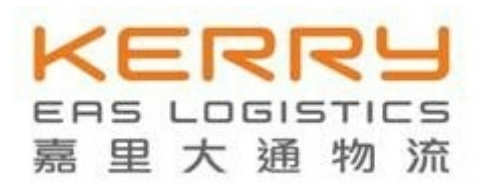

行确认,方可生效。

步骤1. 通过委托状态查询到已确认的委托关系。

步骤 2. 如下图,选择委托协议状态为"委托协议可报关",点击"查询",出现结果列表,再对应点击操作的"明细"按键。

|                                                                                                    | 委托协议列表                                                                                                    |                                                |                                                        |                                                                           |                                                       |                                               |                       |
|----------------------------------------------------------------------------------------------------|----------------------------------------------------------------------------------------------------|------------------------------------------------|--------------------------------------------------------|---------------------------------------------------------------------------|-------------------------------------------------------|-----------------------------------------------|-----------------------|
| 授权管理                                                                                                    |                                                                                                    |                                                |                                                        |                                                                           |                                                       |                                               |                       |
| 企业登记                                                                                                    | €件设置:                                                                                                    |                                                |                                                        |                                                                           |                                                       |                                               |                       |
| 🗌 委托报关                                                                                                    | 名称                                                                                                    |                                                |                                                        | 名称                                                                        |                                                       |                                               |                       |
|                                                                                                    | 议编号                                                                                                    |                                                |                                                        | 提运单号                                                                      |                                                       | 100                                           |                       |
| ● 发起委托申请                                                                                                   | .价                                                                                                    |                                                |                                                        | 状态                                                                        | 2委托协议可报关                                              | *                                             |                       |
| ■ 确认委托书申请                                                                                                  | 间                                                                                                    |                                                |                                                        | -                                                                         |                                                       |                                               |                       |
|                                                                                                    | TO AND A DECEMBER OF A DECEMBER OF A DECEMBER OF A DECEMBER OF A DECEMBER OF A DECEMBER OF A DECEMBER OF A DECE |                                                |                                                        |                                                                           |                                                       |                                               |                       |
| ■ 确认追加委托协议                                                                                                 |                                                                                                    |                                                |                                                        | # CBU                                                                     |                                                       |                                               |                       |
| ■ 确认追加委托协议<br>■ 自动确认管理                                                                                     |                                                                                                    |                                                | 查询                                                     | 置「导出」                                                                     |                                                       |                                               |                       |
| <ul> <li>确认追加委托协议</li> <li>自动确认管理</li> <li>委托状态查询</li> </ul>                                               | 5果:                                                                                                    |                                                | 查询 重                                                   | 置 月出                                                                      |                                                       |                                               |                       |
| <ul> <li>确认追加委托协议</li> <li>自动确认管理</li> <li>委托状态查询</li> <li>委托关系变更管理</li> </ul>                             | <mark>i果:</mark><br>委托协议编号                                                                                      | 主要货物名称                                         | 查询 重<br>HS编码                                           | 選 导出<br>提单号                                                               | 贸易方式                                                  | 状态                                            | 操作                    |
| <ul> <li>确认追加委托协议</li> <li>自动确认管理</li> <li>委托状态查询</li> <li>委托关系变更管理</li> <li>查询统计</li> </ul>               | <b>5果:</b><br>委托协议编号<br>20146401011671282                                                                       | 主要貨物名称<br>眼部按摩器                                | 查询 重<br>HS编码<br>9019101000                             | <ul> <li>器 导出</li> <li>提单号</li> <li>报关单派生为空</li> </ul>                    | <b>贸易方式</b><br>料件进出区                                  | <b>状态</b><br>2委托协议可报关                         | 操作<br>明细              |
| <ul> <li>确认追加委托协议</li> <li>自动确认管理</li> <li>委托状态查询</li> <li>委托关系变更管理</li> <li>查询统计</li> <li>张户管理</li> </ul> | <b>5果:</b><br>委托协议编号<br>20146401011671282<br>20146401011670848                                                  | 主要貨 <b>物名称</b><br>眼部按摩器<br>眼部按摩器               | 查询 重<br>HS编码<br>9019101000<br>9019101000               | <ul> <li>(置 导出)</li> <li>提单号</li> <li>报关单派生为空</li> <li>报关单派生为空</li> </ul> | 貿易方式       料件进出区       料件进出区                          | <b>状态</b><br>2委托协议可报关<br>2委托协议可报关             | <b>操作</b><br>明細<br>明细 |
| <ul> <li>确认追加委托协议</li> <li>自动确认管理</li> <li>委托状态查询</li> <li>委托关系变更管理</li> <li>查询统计</li> <li>账户管理</li> </ul> | <b>5果:</b>                                                                                                    | <b>主要貨物名称</b><br>眼部按摩器<br>眼部按摩器<br>冲浪模拟器游乐设备部件 | 查询 重<br>HS编码<br>9019101000<br>9019101000<br>9508900000 | 密 导出 提单号 报关单派生为空 报关单派生为空 COSU8009632770                                   | 貿易方式       料件进出区       料件进出区       料件进出区       区内物流货物 | <b>状态</b><br>2委托协议可报关<br>2委托协议可报关<br>2委托协议可报关 | <b>操作</b><br>明细<br>明细 |

步骤 3. 如下图,点击右下角"撤销协议"即可。接下来待被委托人确认撤销操作。

#### 《代理报关委托书/委托报关协议》管理系统 欢迎[徐军]进入系统,你的证书有效期为20150409。 退出 托书 授权管理 委托书编号: 146401000769256 企业登记 2现( 🗹 B长期/委托贵公司代理 等通关事宜。( 🔽 A、填单申报 🗹 B、辅助查验 🗹 C、垫缴税款 🔽 D、办理海关证明联 🗌 E、审批手册 🗌 委托报关 手册 🔲 G、申办减免税手续 🗹 H、其他 )详见《委托报关协议》。 Z保证遵守《海关法》和国家有关法规,保证所提供的情况真实、完整、单货相符。无侵犯他人知识产权的行为。否则,愿承担相关法律责任。 ■ 选择报关企业 ■ 发起委托申请 名称 名称 ■ 确认委托书申请 组织机构代码 被委托方组织机构代码 ■ 确认追加委托协议 企业海关编码 被委托方企业海关编码 ● 自动确认管理 企业名称 海口嘉里大通物流有限公司 被委托方企业名称 嘉里大通物流有限公司海南分公司 🛚 委托状态查询 表授权签署人 徐军 徐军 被委托方法人代表授权签署人 委托关系变更管理 达态 确认 委托关系书有效期 12个月 查询统计 义份数 自动确认 账户管理 托协议 委托协议编号 主要货物名称 HS编码 提单号 贸易方式 状态 操作 明细 撤销协议 眼部按摩器 报关单派生为空 料件进出区 20146401011671282 9019101000 2委托协议可报关

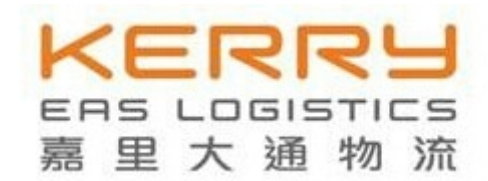

### 四、 电子委托协议在报关预录入 QP 系统中的运用

### 4.1 自动派生委托协议

基于双方长期合作,彼此充分信任的基础上,推荐使用,可免于逐次新增委托协议 内容在电子代理报关委托系统内的录入、确认操作环节,提升工作效率。

### 4.1.1 派生的前提条件:

A. 双方已建立委托关系,且委托方已开启委托协议自动确认功能;

B. 被委托方账户中的协议可用份数充足。

### 4.1.2 派生操作流程:(如下图)

步骤 1. 在 QP 系统中完成报关单数据的录入后,打开随附单据,在"随附单据文件 类别"中选择"电子代理报关委托协议编号";

步骤 2. 点选"派生委托协议"按钮,稍作等待;

| 中国电子口道               | 岸客户端−6400000       | 159141-海口关                  | ×             |                                |               |                                                 |
|----------------------|--------------------|-----------------------------|---------------|--------------------------------|---------------|-------------------------------------------------|
|                      | 关提前报关(2) 出口        | コニ次转关 ③) 清                  | 单④ 单据下载 ⑤     | ) 修撤单申请/研                      | 角认 ④ 电子随附单据 ① | ) 查询/打印(6)                                      |
| LSS统IT() (           |                    | ( <u>A</u> )≆f⊒U3           | 友(c) tTED(o)  | L# on 由                        | また。<br>11日日日  | 把 你 ) 【 随 B # B # B # B # B # B # B # B # B # B |
| 利增(9) 1<br>7 关 送 크 】 |                    |                             | +6) (1000)    | 工款(0) 中:                       | 报 (L) [批重中    |                                                 |
| 8大甲米八/<br>由北地海关      | 甲扱しゼロノーー           | 一百日不上致                      | ¥ /           | - 古田十海州站                       | 方明 发头上皮皮可     | 4601197005                                      |
| 甲放把两大                |                    | <b>採作贝</b> 塑糊               | 単1            |                                | "府限           | 4601162005                                      |
| <b>植</b> 附单据上传/      | '查看                |                             |               |                                |               |                                                 |
| 随附单据文随附单据文随附单据文      | 件类别 电子代理报:<br>语号 [ | 关委托协议编号<br>单据编号<br>64010000 | 2004000000000 | 派生委托协议<br>所属单位编号<br>4601143363 |               |                                                 |
|                      | 上传 @)              |                             | 下載心           |                                | 取消 (2)        |                                                 |
|                      |                    |                             |               |                                |               |                                                 |

| K  | (E | EF | 2 F | 2   |    |
|----|----|----|-----|-----|----|
| EF | 15 | LO | GIS | TIC | 15 |
| 嘉  | 里  | 大  | 通   | 物   | 流  |

步骤 3. 系统提取报关单录入的数据后,自动派生出电子代理报关委托协议编号。

| <b>单录入/<br/><mark>6地海关</mark><br/>单<sub>据上传</sub></b> | / <b>申报(说</b><br> 海口港<br>/查看 | 世口)哲<br>援               | 存未上载<br>作员 <sup>薛珊</sup> | ]            | 单位 | 嘉里大通物流              | 雨海关            | 十位编码          | 460118Z005 |
|-------------------------------------------------------|------------------------------|-------------------------|--------------------------|--------------|----|---------------------|----------------|---------------|------------|
| 随附单据文                                                 | (件类别                         | 电子代理报关委排                | 毛协议编号                    |              |    |                     |                |               |            |
| 随附单据编                                                 | 号                            | 201464010117719         | 62                       |              |    | 派生委托协议              |                |               |            |
| 随附单据文<br>随附单据例                                        | (件位置<br>fi属单位                | 4601143363              |                          |              |    |                     |                | 选择 (2)        |            |
|                                                       |                              |                         |                          |              |    |                     |                |               |            |
| 类别                                                    | 文作                           | +名称(企业)                 | 单据编号                     |              | Ŕ  | 所属单位编号              | 所属单位。          | 名称            |            |
| 类别合同                                                  | 文作                           | ‡名称(企业)<br>]_signed.pdf | 单据编号<br>640100000        | 004000000000 | 41 | 所属单位编号<br>301143363 | 所属单位:<br>三星(海南 | 名称<br>5)光通信技术 | 有限公司       |

注:待报关单数据录入完整及无误后再派生,以免出现派生数据与报关单实际申报 数据不一致的情况。

### 4.2 录入可用的有效新增委托协议编号

如委托人未开启自动确认功能,委托关系需逐票逐次新增,新增协议后,可将新增 委托协议编号手工录入在上图的"随附单据编号"栏。

注: 电子"委托书编号"在实际报关业务中,不直接使用。

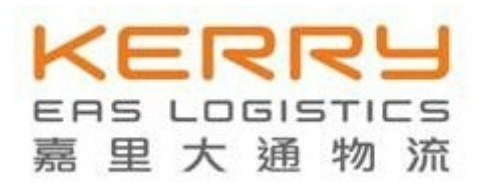

### 五、 常见问题应对

### 问题 1. 电子代理报关委托系统中,莫名自行新增多份委托协议,占用使用份额。

答:因使用派生委托协议时,网络延迟导致,如不使用,90后将自动撤销。

#### 问题 2. 派生委托协议失败。

答: 在业务高峰时段使用派生委托协议功能,可能受到业务数据流拥堵导致的派生 失败情况,可稍作等待再派生。但如果经常出现派生失败,需联系当地电子口岸数据分 中心咨询原因。

### 问题 3. 报关上载时 QP 系统提示电子委托协议编号错误或不可用。(如下图)

| 中国电-          | チロ岸客               | 户端-640        | 000015914       | 1-海口关           | x        |             |         |            |                  |                                          |              |
|---------------|--------------------|---------------|-----------------|-----------------|----------|-------------|---------|------------|------------------|------------------------------------------|--------------|
| 单(1)          | 转关提前               | 1报关 ②         | 出口二次转           | 关③ 清            | 禅(4)     | 单据下载        | 載(5)    | 修撤单申       | 申请/确认 (9)        | 电子随附单据 (1)                               | 查询/打印(6)     |
| 统计位           | ) 缺省值              | <b>1维护(8)</b> | 功能选择( <u>A</u>  | )               |          |             |         |            |                  |                                          |              |
| 储(N)          | 修改 (               | M) 复制         | 1(0) 删除         | (0) 智           | 存(S)     | 打印证         | )       | 上载(U)      | 申报(R)            | 批量申扣                                     | 3(B) 随附单据(L) |
| 生苗寻           | 入/由井               |               | 上裁              | 告 往 粉 1         | お中ち      |             |         |            |                  |                                          |              |
| 1 16 X        |                    |               | 上邦              |                 | ат'<br>1 |             | жÞе     | (本田平)      | <b>黄ha)支方阳</b> ] | 海兰日丹南市                                   | 4601107005   |
| 放理港           | 大 [件               |               | /果作             | 贝即州             | 1        |             | 甲12     | <u>帝王八</u> | 进1约初67月 PR       | <b>冲大十位骗</b> 吗                           | 4001102005   |
|               |                    |               |                 |                 |          |             |         |            |                  |                                          |              |
|               |                    |               |                 |                 |          |             | 11111   |            |                  |                                          |              |
| 充一编号          | 릉 Z000000          | 006946528:    | 14              | 预录              | 入编号      |             |         |            |                  | 集装箱号                                     | 规 自重(KG)     |
| 每关编号          | <u> </u>           |               |                 | 进               | コロ岸      | 海口港         |         |            |                  | GESU1149267                              | S            |
| 备案号           | E640140            | 00002         |                 | 合同              | 协议号      | -           |         |            |                  | SCONSTRUCTOR                             |              |
| 进口日期          | () 2014101         | 4             |                 |                 | 版日期      |             |         | 1.05.7740  |                  |                                          |              |
| 经营单(          | 立 4601143          | 363 二星        | (海南)光通          | 目技术有限           | 公独资      | 运输方         | 式       | 火路运输       |                  |                                          |              |
| 牧货单位          | 立 4601143          | 363 三星        | (海南)光通          | 信技木有的<br>0      | 公司       | 运输工具        | 名称日     | 3711550060 | 0                | 集装箱号                                     | 1            |
| 甲抵甲(          | 立 460118Z          | 005   嘉里      | 大連物流有限:         | 公司海南分           | 公司       | 航次号         | 6401    | 01410110   |                  | 集装箱规格                                    |              |
| 是这里的          | 号 1                | 2             | 监管方式 进科         | 対ロ  征           | 免性质      | 进科加上        | 征税      | 比例         |                  | 集装箱自重(KG)                                |              |
| 的祝里(          |                    | r<br>T        | 千可证号            |                 |          | 1++         | u. Derr | -          |                  |                                          |              |
| 日运国           | (地区)開設             | <u></u>       | 装订港   香港        |                 | ]        | 境内目的        | 地海口     | <u>.</u>   |                  |                                          | 1            |
| 14住又う         | 5                  |               | - 10 -          | 0.000           | -        | 「秋父力ェ       | L HUN   |            | 7                |                                          |              |
| 五度応           | 01 129.2           | 5 天           | 1米安  辛  <br> 土谷 | 0.032           | 1708     | 乐资          | ()으기    |            |                  |                                          |              |
| 十安以口          | = 1                | 也我种尖          | -11-118         | 七里 (5           | G) 190   |             | 175     |            | 正在校验7            | E纸化协议及代理委                                | 托书有效性        |
| 未満相っ<br>昭子 首相 | 5년<br>光편()))) 제 () | 長年化           |                 | 随門3年            | 1465590  | 8. ARO * /A | TR11100 | ī          |                  |                                          |              |
| 收天平:          |                    |               | <u>#</u>        | <u>1</u> 170.51 | 4405500  | о, жео -  ч |         | -          |                  |                                          |              |
| 序号            | 商品                 | 备案            | 商品名称            | 规格              | 原        | . 数量        | 单       | Th         | 点 征争             | 1996年1月17月1日                             |              |
| 1             | 70022010           | 4             | 石英玻             |                 | 韩国       | 49          | 千克      | 警告         |                  |                                          | ×            |
|               |                    |               |                 |                 |          |             |         |            |                  |                                          | (AL X #2     |
|               |                    |               |                 |                 |          |             |         |            | 33一辆亏万<br>代理报关系  | 9200000000694652814<br>季托协议不是可报关状        | 物單估          |
|               |                    |               |                 |                 |          |             |         | -          | 是否继续?            |                                          |              |
| 商品序等          | 루 2                | 备案序号          | 商。              | 品編号             |          |             |         |            | _                | -                                        |              |
| 商品名利          | 亦                  |               | 1.47            | 规机              | 各型号      |             |         | 1          | 是(1)             | (Y) (Y) (Y) (Y) (Y) (Y) (Y) (Y) (Y) (Y)  |              |
| 成交数           | <b>₽</b>           | 成交单           | 1位              | 成交单位            | 1        | 成交)         | 总价      |            | L                |                                          |              |
| 去定数量          | £                  | 法定单           | 位               | 版本号             |          | 货           | 号       |            | 用途               | 报关员 86000604                             |              |
| 第二数量          | <b>₽</b>           | 第二单           | 位               | 原产出             | 1 韩国     | 征           | 免       |            | 7                | 联系方式                                     | 2            |
|               | 3                  | 14            |                 | с.<br>С         |          | 18          | 52      |            |                  | an an an an an an an an an an an an an a | <u>.</u>     |

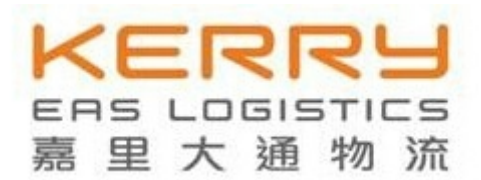

答:在协议编号实际为可用状态时,应该是因为网络问题,导致 QP 系统在上载校验时出现异常,此时可忽略,直接点击"是"继续上载。

问题 4. 首次新建委托,且因提前发起,有关委托协议所需填写的必填项数据未知, 应如何发起?

答: 建议数据完整获取后再发起。或者,如为长期合作关系,且委托人能开启"自动确认"功能,在首次新建委托时,若新增委托协议的某些必填项未知,可预先编纂填写,正常发起委托,新建委托成功后,再将该份协议撤销(可待 90 天后自动撤销)。撤销委托协议并不等同于撤销委托书,委托书在有效期内继续有效,报关时可采用派生委托。

联系人: 韩 珊 手机: 18089762668 单位: 嘉里大通物流有限公司海南分公司